## Quick Guide to Far End Camera Control

For Tandberg TRC 4

## Step 1: Power ON

• TV

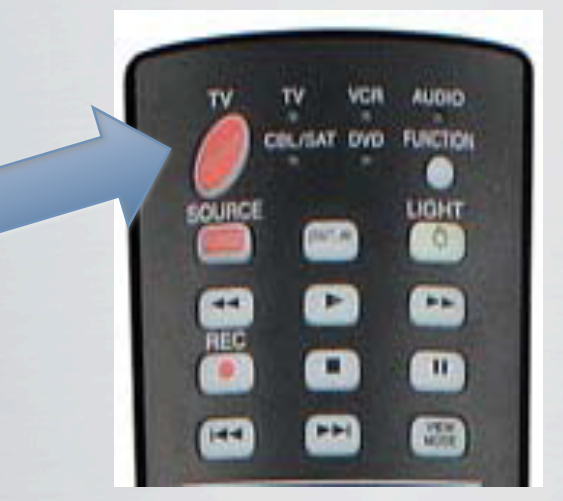

Tandberg

The power button is at the back of Tandberg

## Step 2: Volume Up

• TV

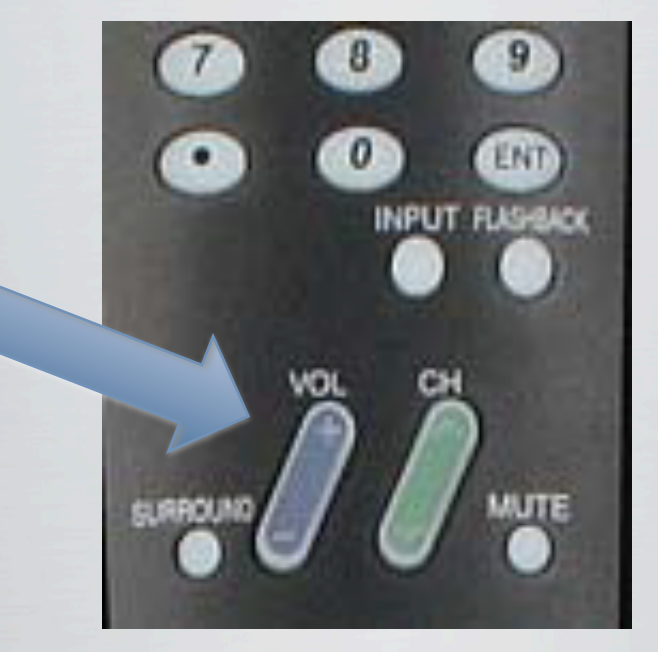

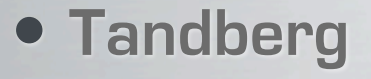

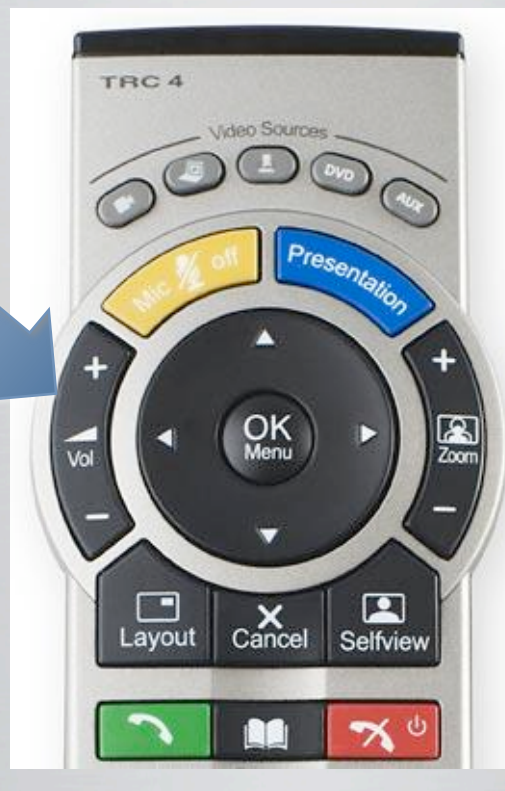

## Step 3: Select View

• TV

Local view of your site

Tandberg

Press Selfview button until video of your local site is shown on TV

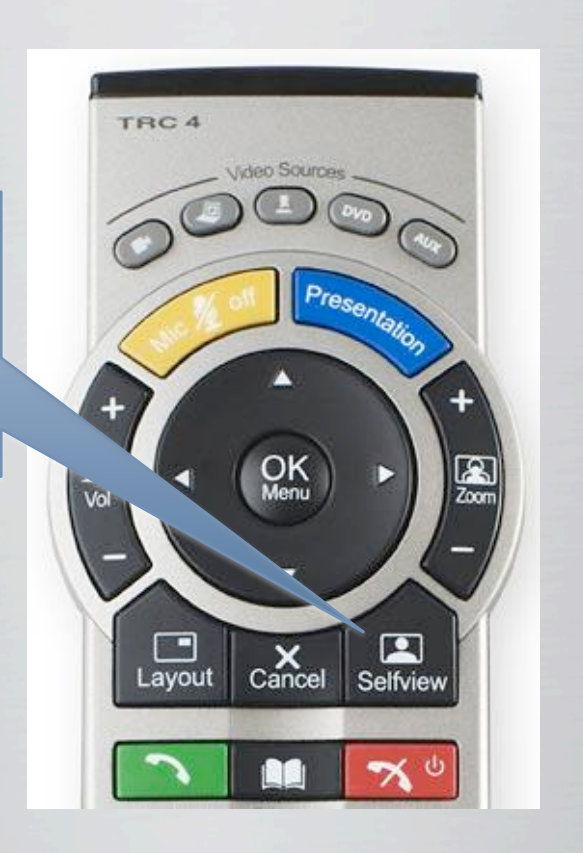

## Step 4: Make a Call

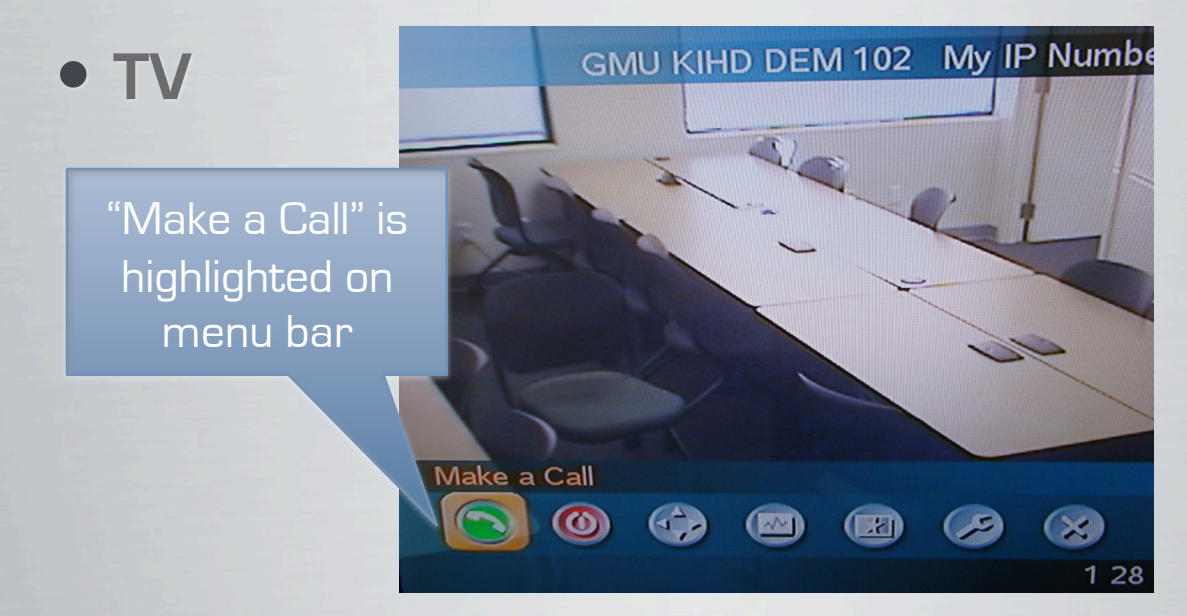

Tandberg

Press OK button to display the menu bar

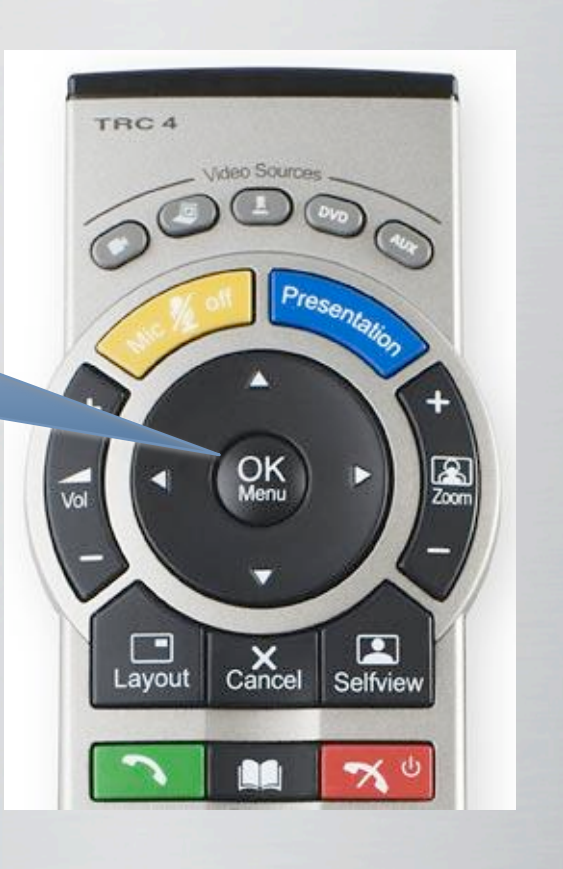

## Step 5: Dial Number

• TV

Dial Number slot is highlighted

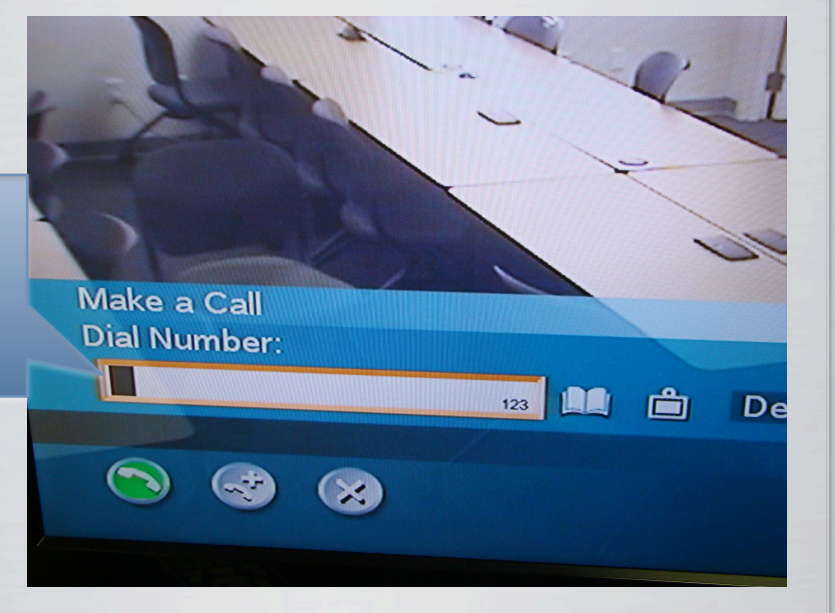

Tandberg

Press OK button to display the Dial Number slot

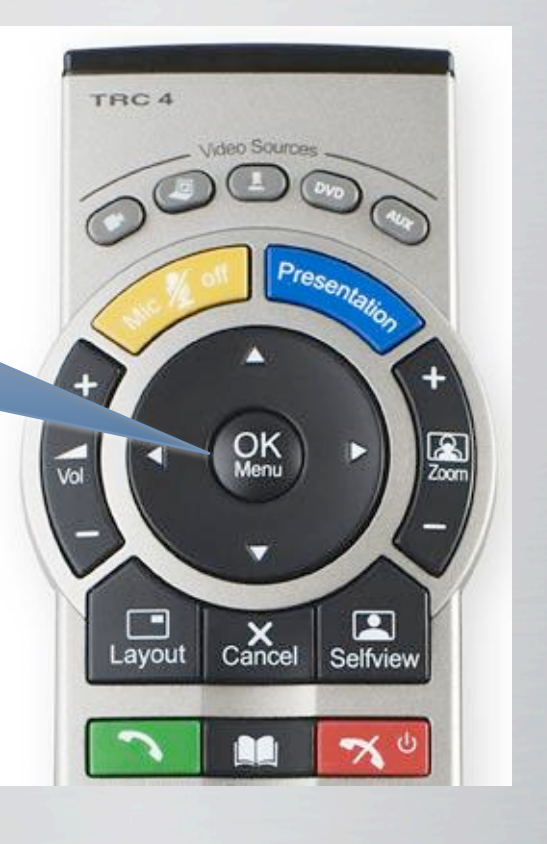

## Step 6: Dial IP Address

• TV

Enter your conference's IP address here

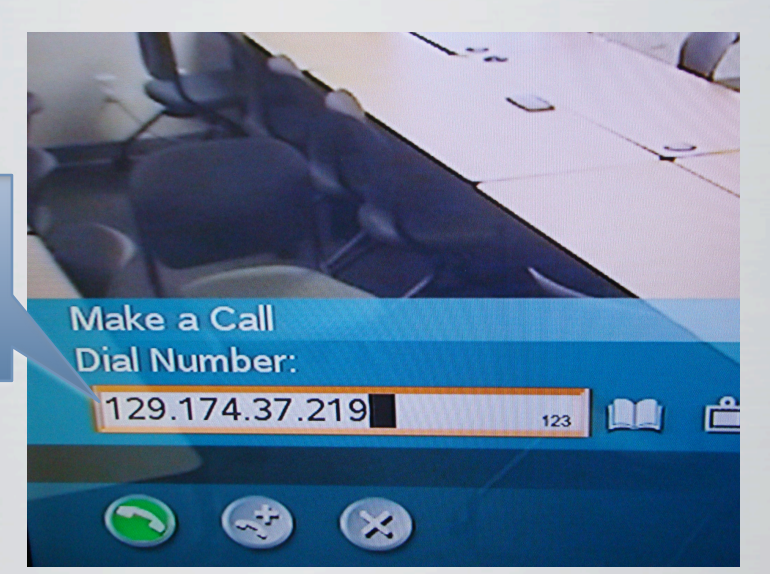

Tandberg

Use number key to enter IP address. Use the asterisk button as the period (dot)

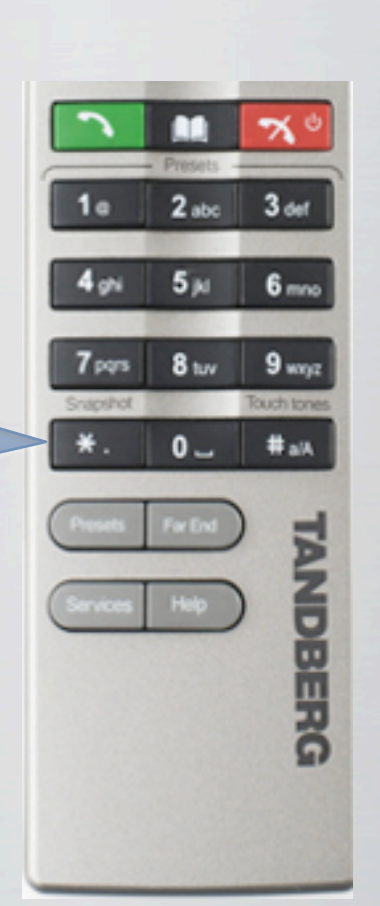

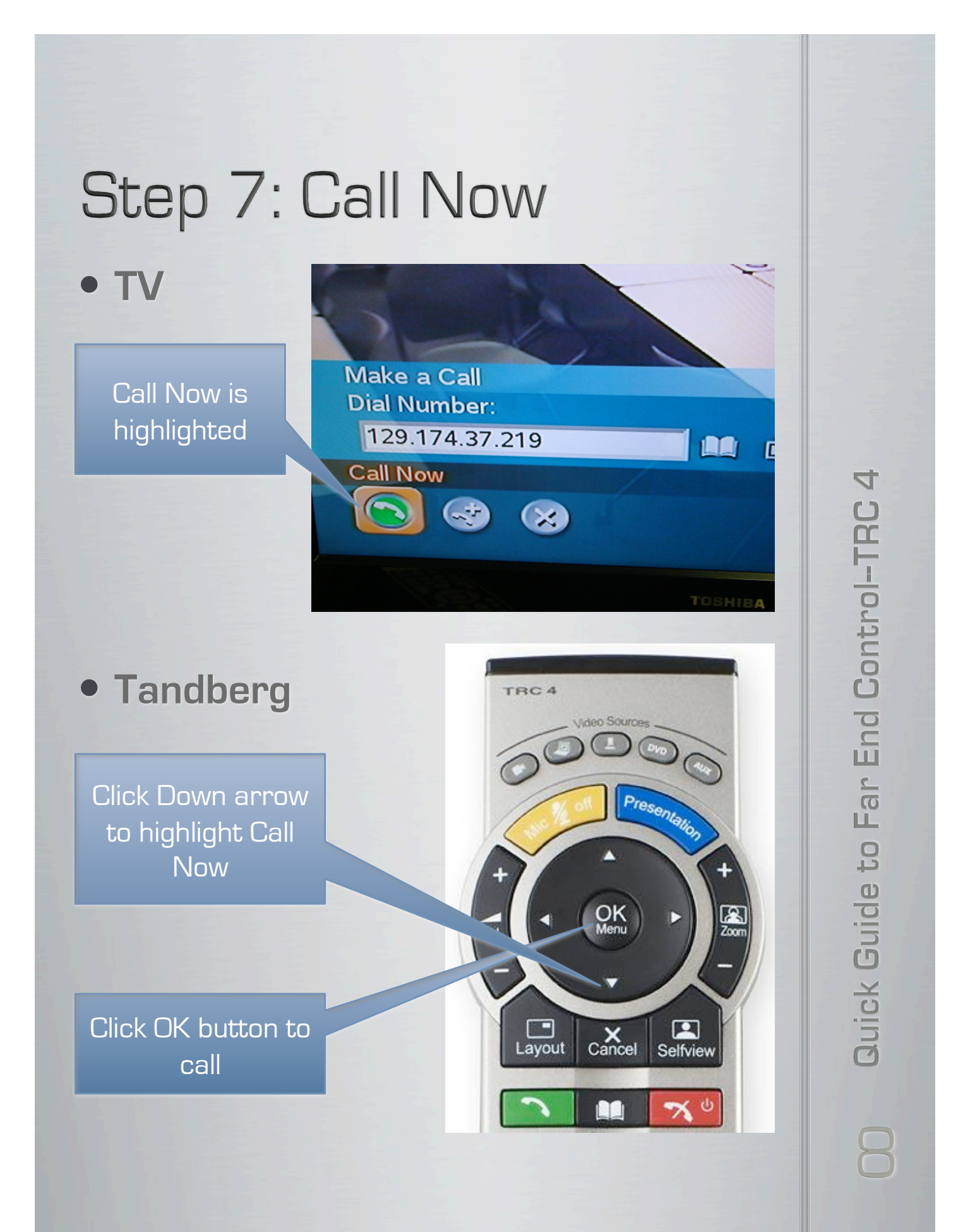

## Step 8: Conference Center

• TV

Look for your conference room

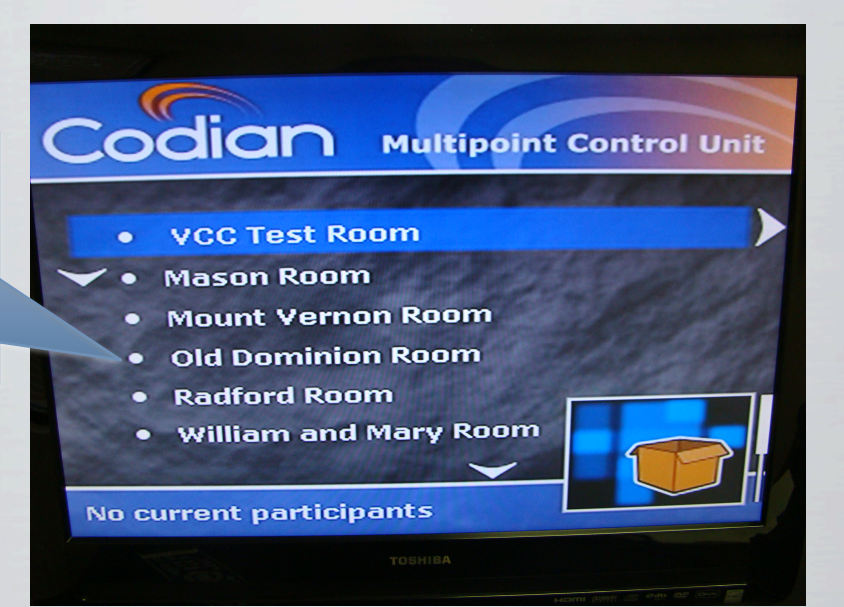

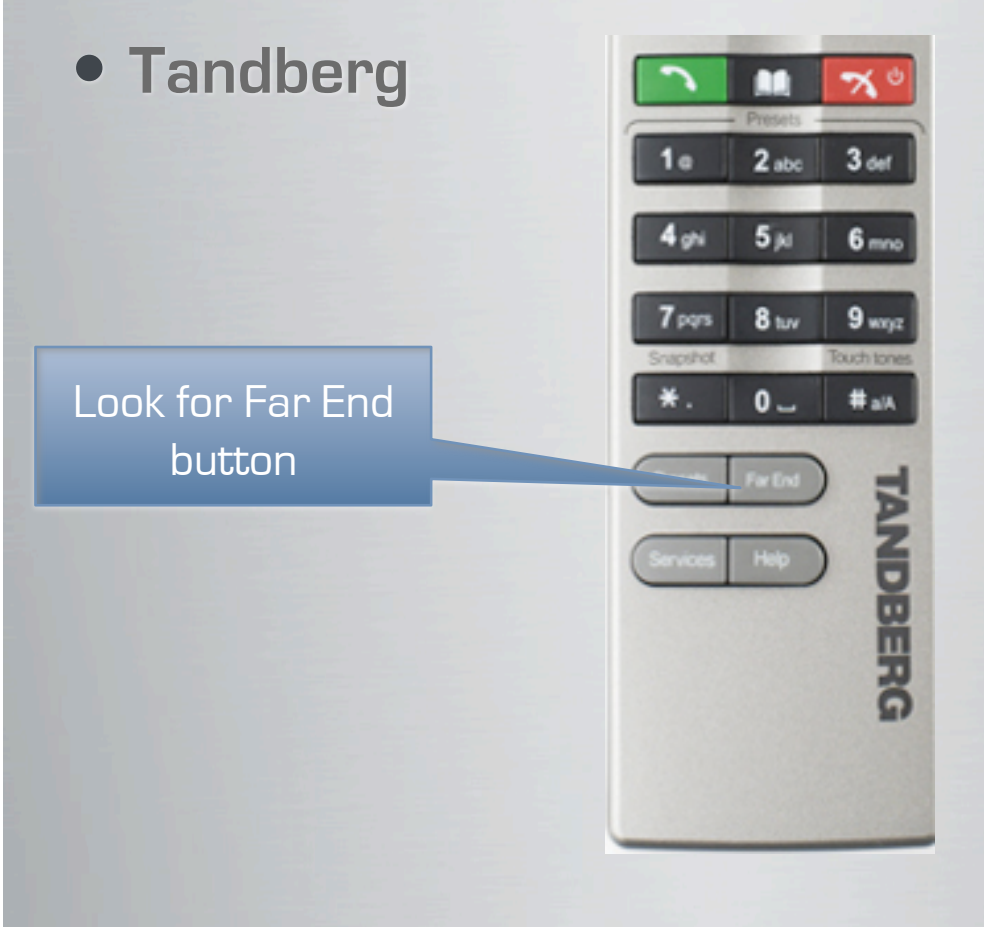

O Quick Guide to Far End Control-TRC

4

## Step 9: Far End Control

•

• **TV** 

Far End Control bar will appear

VCC Test Room •

Mason Room

10

Mount Vernon Room 

Far End Control

Multipoir

Old Dominion Room -

2 abc

**5** ju

8 tuv

0\_

7 6

3 def

6 mno

9 wayz

# alA

TANDBERG

Radford Room

Tandberg

Press Far End button to enable Far End Control

### Step 10: Enter Your Conference

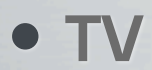

Highlight the name of your scheduled room

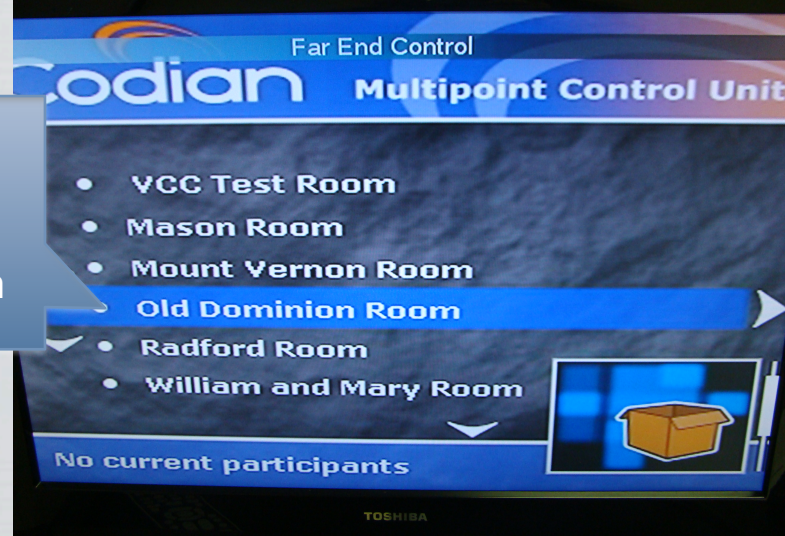

 Tandberg TRC 4 Video Sources Use Up or Down arrow to move Presentatio the highlight bar 8 Zoor Click Right arrow to enter -X Cancel ayout Selfview 

4 to Far End Control-TRC **Quick Guide** 

### Step 11: Disable Far End Control

• TV

Far End Control bar

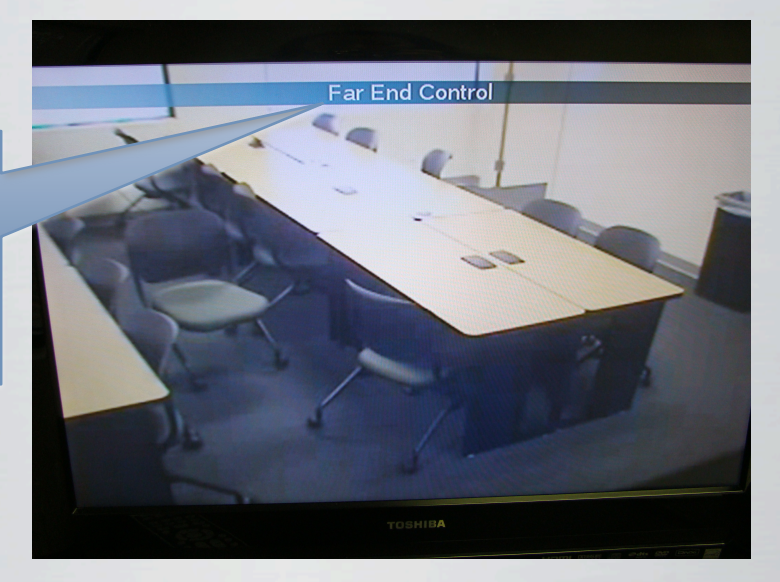

Tandberg

Click Far End button to disable Far End Cameral Control

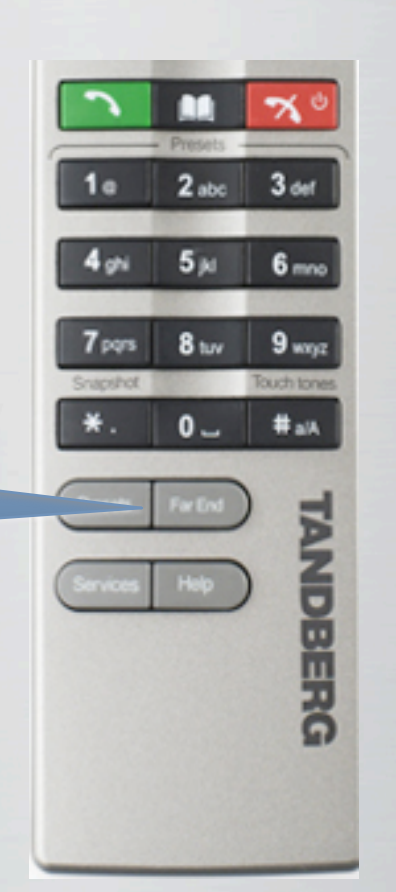

### Step 12: Remote View

#### • TV

Far End Control bar is gone

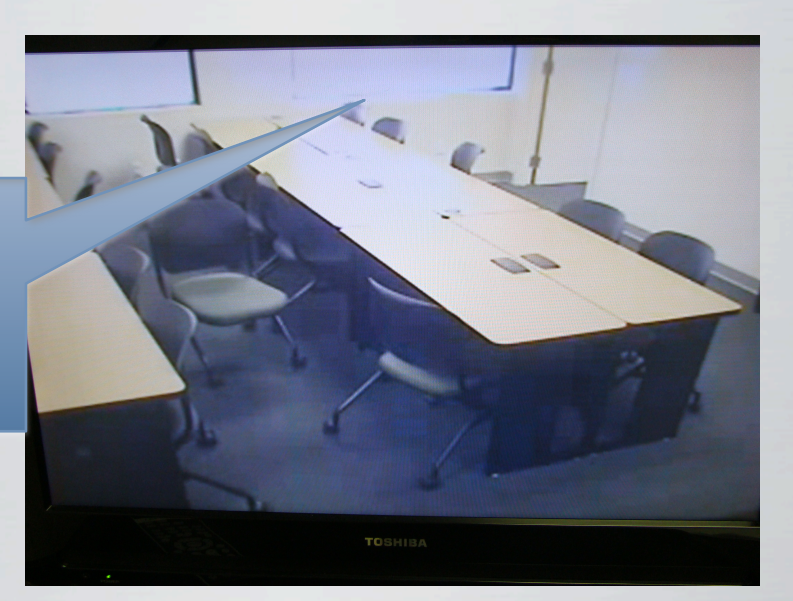

Tandberg

Click Selfview button to switch between "Selfview" and "Remote View"

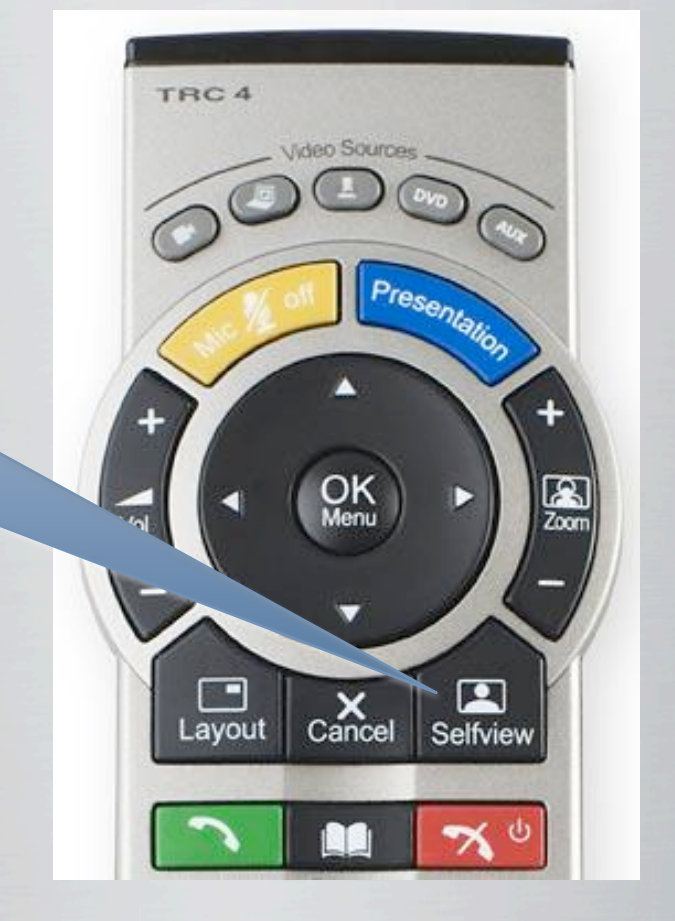

### Step 13: Exit a Conference

• **TV** 

End Call is highlighted

<complex-block>

Tandberg

Click the End Call button and then OK to exit

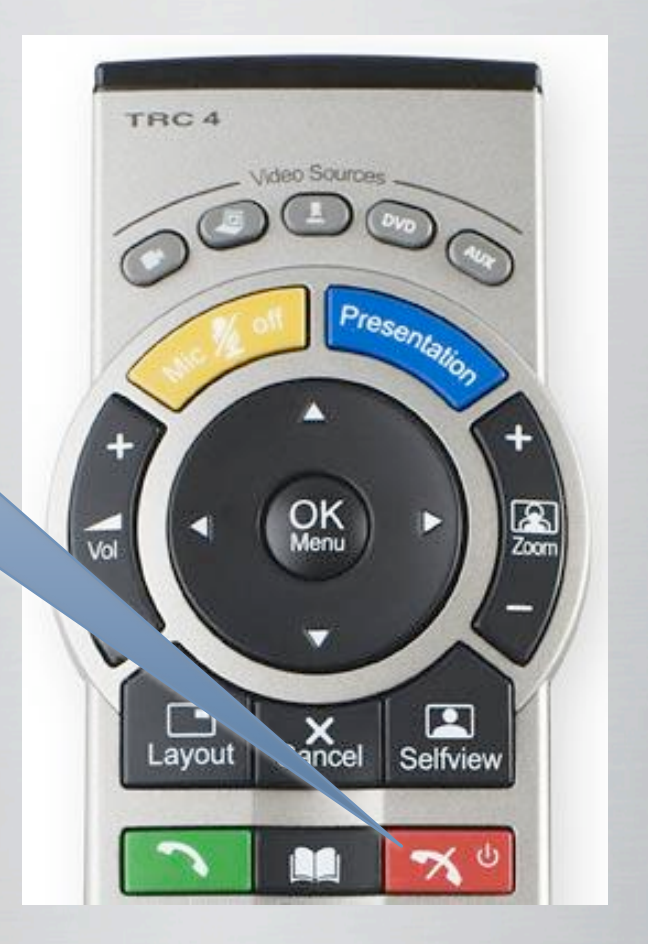

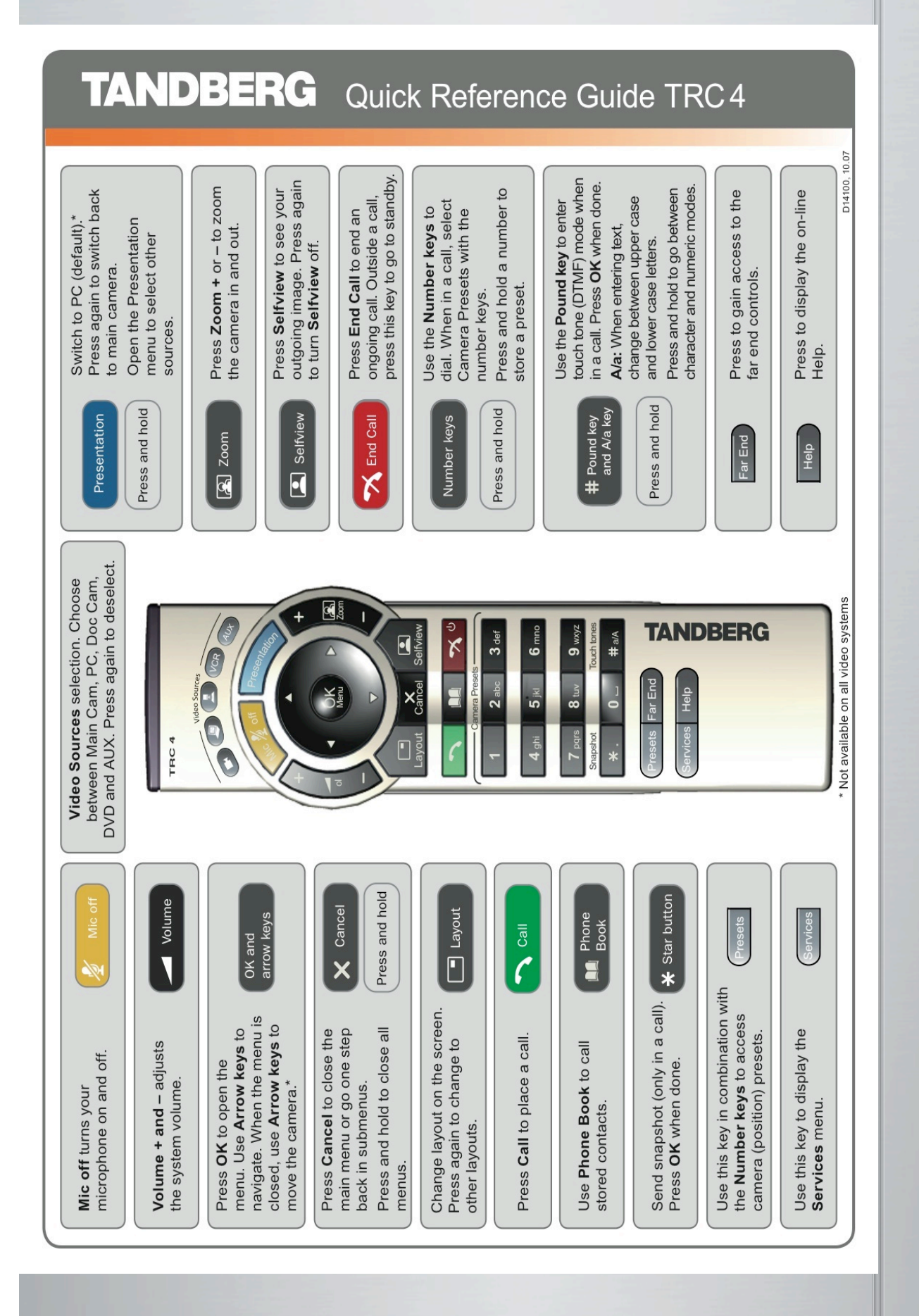

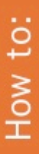

## Activate the system •

Picking up the remote control activates the system. The system will automatically go to Standby mode when it is not in use. It is however still possible to receive incoming calls.

## Place a call •

Dial a number and press the green "Call" key to place a call. You can also use the Phone Book facility to select contacts to call.

## Answer an incoming call •

To accept an incoming call, press "OK" or the green "Call" key on the remote control. Press the red "End Call" key to reject an incoming call.

## End a call

•

Press the red "End Call" key to end a call. Press the red key once more or OK to confirm.

## Adjust the volume

•

Use the volume key to increase or decrease the volume. A volume bar appears at the top of the screen.

## Mute the microphone

٠

A mute icon will appear in the top right of the screen. Press the "Mic Off" key on the remote control.

Press the "Mic Off" key on the remote control. The mute icon will disappear from the screen.

## Control your camera\*

•

When the menu is closed, use the arrow keys on the remote control to control your camera.

facility in the menu and press "OK" to control the camera. If the menu is displayed, choose the Camera Control Press "OK" when done.

Use the "Zoom" key to zoom the image in and out

## Select video sources\*

•

Press the "Presentation" key to show your PC (default). Press again to switch back to Main Camera (default).

To select other video sources, select the Presentation facility in the menu.

# Help desk contact information

•

\*not available on all products

Quick Guide to Far End Control-TRC 4

#### TANDBERG User Guide

## Tech Support

Daniel Gieckel dgieckel@gmu.edu 703-993-7070 703-993-3895